## InterQual Assessment for Certified Recovery Specialist Authorizations

For Certified Recovery Specialist (CRS) authorizations to be completed, the InterQual Assessment must be completed as instructed below. Most authorizations will be auto approved, which allows providers to obtain the authorization approval immediately.

**NOTE:** While progressing through the questions below, if the next question does not appear and

No remaining questions. Click View Recommendations to continue.

appears in the lower left corner, the answer to the question has triggered a medical necessity review of the authorization and the authorization will be pended.

| Step | Action                                                                                                    |                                                |                               |  |  |
|------|----------------------------------------------------------------------------------------------------|------------------------------------------------|-------------------------------|--|--|
| 1.   | Once providers click Submit for the authorization details in the NaviNet Provider Portal,                                                                                                    |                                                |                               |  |  |
|      | <ul> <li>Contact Information</li> </ul>                                                                                                    |                                                |                               |  |  |
|      | First Name                                                                                                    | Phone Number                                   |                               |  |  |
|      | Beth                                                                                                    | (843) 999-9999                                 |                               |  |  |
|      | Last Name                                                                                                    | Fax Number                                     |                               |  |  |
|      |                                                                                                    | <pre>Save as default Contact Information</pre> |                               |  |  |
|      | Optional                                                                                                    | for Medical Authorizations                     |                               |  |  |
|      |                                                                                                    |                                                |                               |  |  |
|      | DECLARATION         By checking this box, I agree to notify the member of any services that are approved.                                                                                                    |                                                |                               |  |  |
|      |                                                                                                    | Cancel « Previous Submit                       |                               |  |  |
| 2.   | The InterQual Assessment page will load. Choose Certified Recovery Specialist (CRS) Request.  NartHealth NaviNet workclows + HEALTH PLANE +  Create Authorization LOUANN BLAIR  Concrete Authorization LOUANN BLAIR  Concrete Authorization LOUANN BLAIR  Concrete Authorization LOUANN BLAIR  Concrete Authorization LOUANN BLAIR  Concrete Authorization LOUANN BLAIR  Concrete Authorization LOUANN BLAIR  Concrete Authorization LOUANN BLAIR  Concrete Authorization LOUANN BLAIR  Concrete Authorization LOUANN BLAIR  Concrete Authorization LOUANN BLAIR  Concrete Authorization LOUANN BLAIR  Concrete Authorization LOUANN BLAIR  Concrete Authorization Concrete Authorization |                                                |                               |  |  |
|      | Guideline selection page<br>Please select the appropriate guideline                                                                                                    |                                                |                               |  |  |
|      | GUIDELINE                                                                                                    | PRODUCT                                        | VERSION                       |  |  |
|      | Peer Support Request                                                                                                    | Bit:Behavioral Health Services                 | Client Defined 2024           |  |  |
|      | Certified Recovery Specialist (CRS) Request                                                                                                    | BH:Behavioral Health Services                  | Client Defined 2024           |  |  |
| 3.   | Click Medical Review.                                                                                                    |                                                |                               |  |  |
| -    | Subset Overview                                                                                                    |                                                |                               |  |  |
|      | Subset Notes                                                                                                    |                                                |                               |  |  |
|      | Client Defined 2024 BU-Behavioral Health                                                                                                    | Sarvinae                                       |                               |  |  |
|      | CRS                                                                                                    | Services                                       | SHOW CODES CLINICAL REFERENCE |  |  |
|      | REVIEW PROCESS (PDF)                                                                                                    |                                                |                               |  |  |
|      | Portions modified by Licensee have not been independently authenticated in whole or in part by Change Healthcare. Change Healthcare is not responsible for and hereby disclaims any liability related to any such modifications and their inclusion herein does not imply endorsement by Change Healthcare of modifications.                                                                                                    |                                                |                               |  |  |
|      |                                                                                                    |                                                | Privacy Notice                |  |  |

| 4. | Select the Type of Certified Recovery Request, Initial or Continued Service.                                    |  |
|----|----------------------------------------------------------------------------------------------------|--|
|    | Type of CRS request <i>Required</i>                                                                             |  |
|    | Initial                                                                                                    |  |
|    | Continued Service                                                                                               |  |
|    | Choose an answer to continue                                                                                    |  |
|    | NOTE: If choosing Continued Service, providers should ensure that the Individual                                |  |
|    | Recovery plan is attached as a document in the previous screen.                                                 |  |
| 5. | Select if the date of referral to CRS services is known.                                                        |  |
|    |                                                                                                    |  |
|    | NOTE: If choosing Yes, a date must be entered in the comments by clicking 🤐.                                    |  |
|    |                                                                                                    |  |
|    | the second second second second second second second second second second second second second second second se |  |
|    | Is the date of referral to CRS services known? If yes, enter that date in the comments. Required                |  |
|    |                                                                                                    |  |
|    | Yes, enter date in comments                                                                                     |  |
|    | No                                                                                                    |  |
|    | Choose an answer to continue                                                                                    |  |
|    |                                                                                                    |  |
|    |                                                                                                    |  |

|    | Reviewer Comments ×                                                                                                    |  |
|----|----------------------------------------------------------------------------------------------------|--|
|    | Is the date of referral to CRS services known? If yes, enter that date in the comments.<br>✓Yes, enter date in comments                                                                                   |  |
|    | 1/1/25                                                                                                    |  |
|    | ADD COMMENT                                                                                                    |  |
| 6. | Click Add Comment when finished. Select if a first date of service was offered.                                                                                                    |  |
|    | NOTE: If choosing Yes, a date must be entered in the comments by clicking $\square$ . Was a first date of service offered? (Enter date in comments) <i>Required</i> $\square$ Yes, enter date in comments |  |
|    | Choose an answer to continue                                                                                                    |  |
| 7. | Select if the member is $\geq$ 18.<br>Is the member age $\geq$ 18? <i>Required</i>                                                                                                    |  |
|    | Yes                                                                                                    |  |
|    | Choose an answer to continue                                                                                                    |  |

| 8.  | Select if the member has a primary SUD diagnosis.                                                                                                    |  |  |  |
|-----|----------------------------------------------------------------------------------------------------|--|--|--|
|     | Does the member have a primary SUD diagnosis? (Enter in the comments) <i>Required</i>                                                                                                    |  |  |  |
|     | Yes, enter in the comments                                                                                                    |  |  |  |
|     | Choose an answer to continue                                                                                                    |  |  |  |
| 9.  | Select if the member agrees to receiving services.                                                                                                    |  |  |  |
|     | Does the member agree to receiving Certified Recovery specialist services? <i>Required</i>                                                                                                    |  |  |  |
|     | Yes                                                                                                    |  |  |  |
|     | Choose an answer to continue                                                                                                    |  |  |  |
| 10. | Click                                                                                                    |  |  |  |
| 11. | The next screen will show if the system deems that all answers have been answered appropriately to issue an auto approval or not.                                                                                                    |  |  |  |
|     | If an auto approval can be issued, the following screen will show,                                                                                                    |  |  |  |
|     | Recommendations     CRITERIA MET       Recommended Evidence supports services as medically necessary:       V     Per Policy       Show.codes                                                                                                    |  |  |  |
|     | If an auto approval cannot be issued, the following screen will show, Recommendations  Recommendations  Reco |  |  |  |
|     | Providers can review the summary of answers to ensure that all questions have been answered appropriately and make changes if needed. If correct answers have been provided, providers should click <b>Complete</b> as outlined in Step 14.                                                                                                    |  |  |  |
| 12. | REVIEW SUMMARY<br>Clicking<br>can double-check that the correct information has been recorded. Please ensure the Presribers<br>Name and First Date of Service has been entered as a comment.                                                                                                    |  |  |  |

|     |                                                                                                    | eview the summary, click <b>Complete.</b>                               |                                                   |  |
|-----|----------------------------------------------------------------------------------------------------|-------------------------------------------------------------------------|---------------------------------------------------|--|
| 13. | A pop-up box will appear to confirm your selection. Click <b>Complete Review.</b>                                                   |                                                                         |                                                   |  |
|     | • Warning                                                                                                    |                                                                         |                                                   |  |
|     | Complete this review?                                                                                                    |                                                                         |                                                   |  |
|     | Completing the Medical edits.                                                                                                    | Review will lock it from any further                                    |                                                   |  |
|     | COMPLETE REVIEW                                                                                                    | CANCEL 01/03/2025, 12:21:55 PM EST                                      |                                                   |  |
| 14. | An approved authorization s                                                                                                    | creen will then appear if the authorization                             | was auto approved.                                |  |
|     | Authorization Details                                                                                                    | HUONG DUNSTAN<br>70000021<br>Female born on 08/18/1954 (70 yrs old)     | PerformCARE®                                      |  |
|     |                                                                                                    | + Create New 😕 History                                                  | <b>Q</b> Authorization Search 🔀 View/Print as PDF |  |
|     | O Approved                                                                                                    | Authorization #: 92501000261                                            | Effective: 01/03/2025                             |  |
|     | If the authorization could not be auto approved a pending authorization screen will appear,                                         |                                                                         |                                                   |  |
|     | Authorization Details                                                                                                    | AGRIPINA CHICKERING<br>70000358<br>Male born on 08/07/1968 (56 yrs old) | PerformCARE®                                      |  |
|     |                                                                                                    | + Create New 🤊 History                                                  | <b>Q</b> Authorization Search 🗋 View/Print as PDF |  |
|     | Pending                                                                                                    | Authorization #: 92501000264                                            | Effective: 01/03/2025                             |  |
|     | PerformCare will complete a clinical review of the authorization and a response will be issued to providers within 2 business days. |                                                                         |                                                   |  |

Providers can view an Interqual Assessments completed by clicking on Auth Details of an approved authorization and then scrolling to the Documents section,

| <ul> <li>Documents (1)</li> </ul> |                               |
|-----------------------------------|-------------------------------|
| Name                              | Source                        |
| 1 CRS<br>Criteria Met             | Irenaut1<br>01/17/2025 8:07am |